# Configurazione Bonjour su RV215W

## Obiettivo

Bonjour è un protocollo di annuncio e rilevamento dei servizi che consente il rilevamento automatico di computer, dispositivi e servizi sulle reti IP. In RV215W Bonjour annuncia solo i servizi predefiniti configurati sul dispositivo quando è abilitato. Bonjour è una funzione che consente ai dispositivi di rete di individuarsi automaticamente senza dover immettere manualmente indirizzi IP o configurare un server DNS.

L'obiettivo di questo documento è mostrare come configurare il rilevamento di Bonjour sull'RV215W.

#### Dispositivi interessati

RV215W

#### Versione del software

•1.1.0.5

### Configurazione di Bonjour

Passaggio 1. Accedere all'utility di configurazione Web e scegliere **Amministrazione > Bonjour**. Si apre la pagina *Discovery - Bonjour*.

| Discovery - Bonjour             |           |                |  |
|---------------------------------|-----------|----------------|--|
| Bonjour 🗹 Enable                |           |                |  |
| Bonjour Interface Control Table |           |                |  |
| VLAN ID                         | VLAN Name | Enable Bonjour |  |
| 1                               | Default   |                |  |
| 3                               | VLAN1     | <b>V</b>       |  |
| 4                               | VLAN2     | <b>V</b>       |  |
| 5                               | VLAN3     | <b>V</b>       |  |
| 6                               | VLAN4     |                |  |
|                                 |           |                |  |
| Save                            | Cancel    |                |  |

Passaggio 2. Selezionare la casella di controllo **Enable** per abilitare Bonjour sul dispositivo. Bonjour viene utilizzato perché i dispositivi collegati alla RV215W non devono essere individuati manualmente e possono essere utilizzati per scopi diversi, ad esempio: computer, server e stampanti.

Passaggio 3. Nella tabella di controllo dell'interfaccia Bonjour, selezionare la casella di controllo **Enable Bonjour** per la VLAN desiderata in modo da abilitare Bonjour sulla VLAN in

questione. Consente ai dispositivi presenti sulla VLAN di rilevare i servizi Bonjour disponibili sul router RV215W.

Passaggio 4. Fare clic su **Salva**.